## Landlord/Property Manager Miscellaneous Functionalities How to edit a property's information?

From your dashboard, choose the required property and click on the "Edit property" button on its picture. On the following page, edit necessary information in the desired property details fields, tag property images in the "More Photos" tab, and add specifications in "Attributes". Don't forget to click on the "Save" button after editing.

## Follow the video for detailed instructions:

Unique solution ID: #1143 Author: Anna Last update: 2022-10-01 12:37

> Page 1 / 1 (c) 2025 Victor Volchek <victor@imanagerent.com> | 2025-08-30 18:35 URL: https://imanagerent.com/faq/index.php?action=artikel&cat=12&id=144&artlang=en